# ワンポイントモデリング

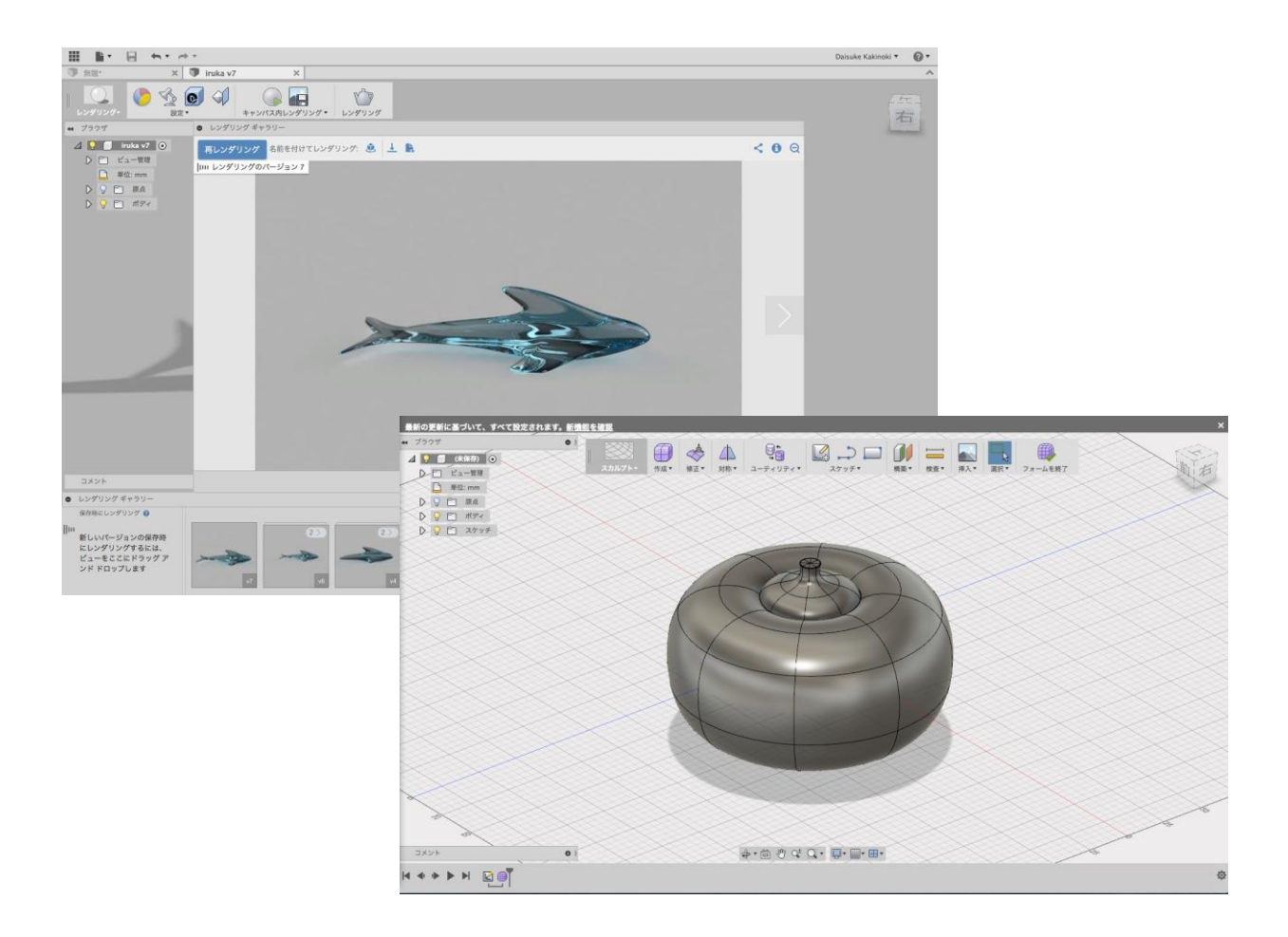

# 目次

| 1. | 目のつくりかた          |                        |
|----|------------------|------------------------|
| 2. | イルカをモデリングしてみよう!  | エラー! ブックマークが定義されていません。 |
| 3. | トマトのモデリングをしてみよう! | エラー! ブックマークが定義されていません。 |
| 4. | スタイルサンプル         | エラー! ブックマークが定義されていません。 |

## 1. 目のつくりかた

① 球体を一つつくる (モデル>作成>球)

任意の場所に作成>球で球体を作ります。

補足です。

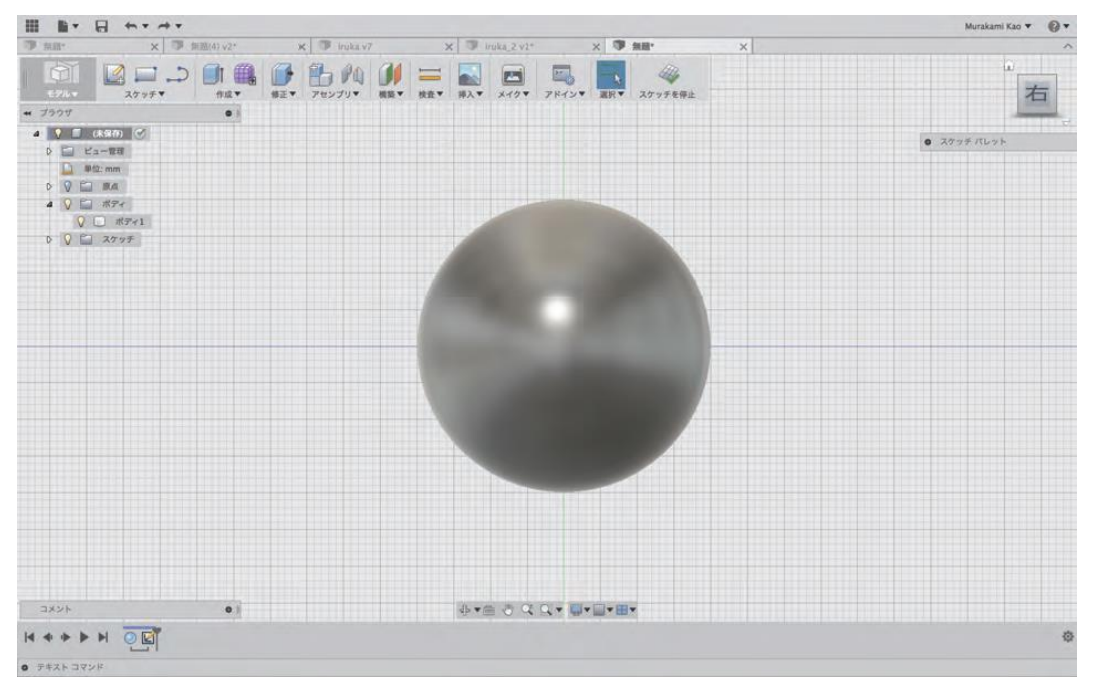

## ② 円を書く(モデル>スケッチ>円)

球の中心に円を書きます。この時にスナップで中心に合わせると良いです。

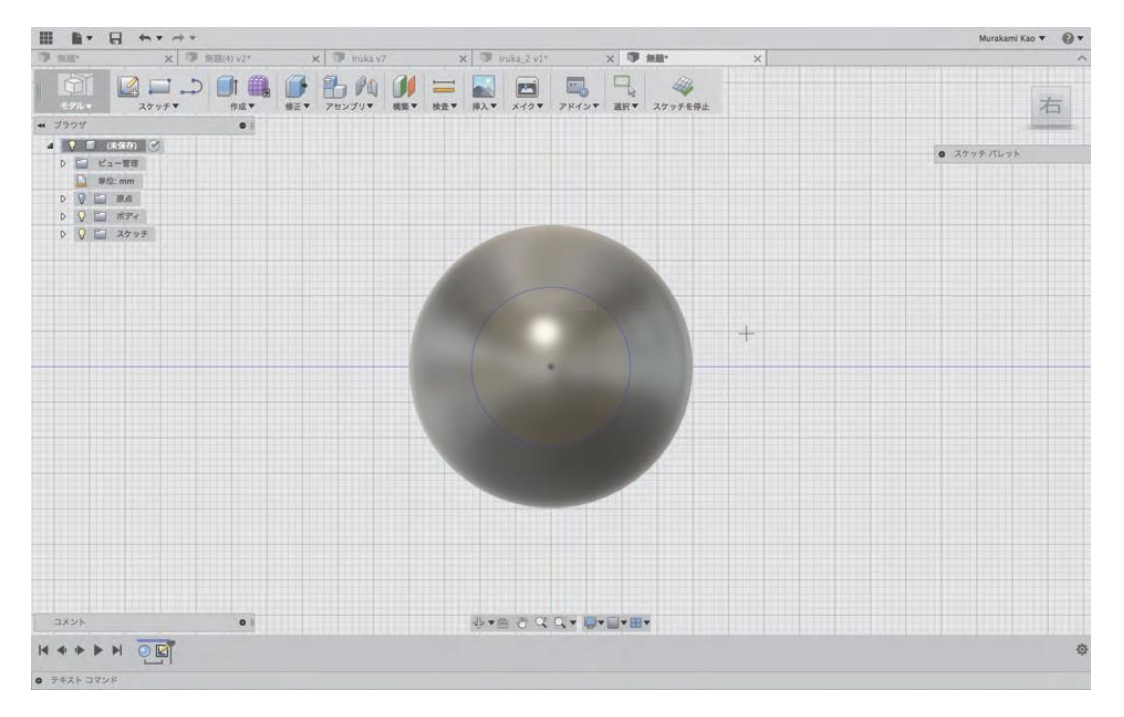

### ③ 面を分割する (モデル>作成>球)

先ほど書いた円のスケッチを元に球体を面の分割をします。

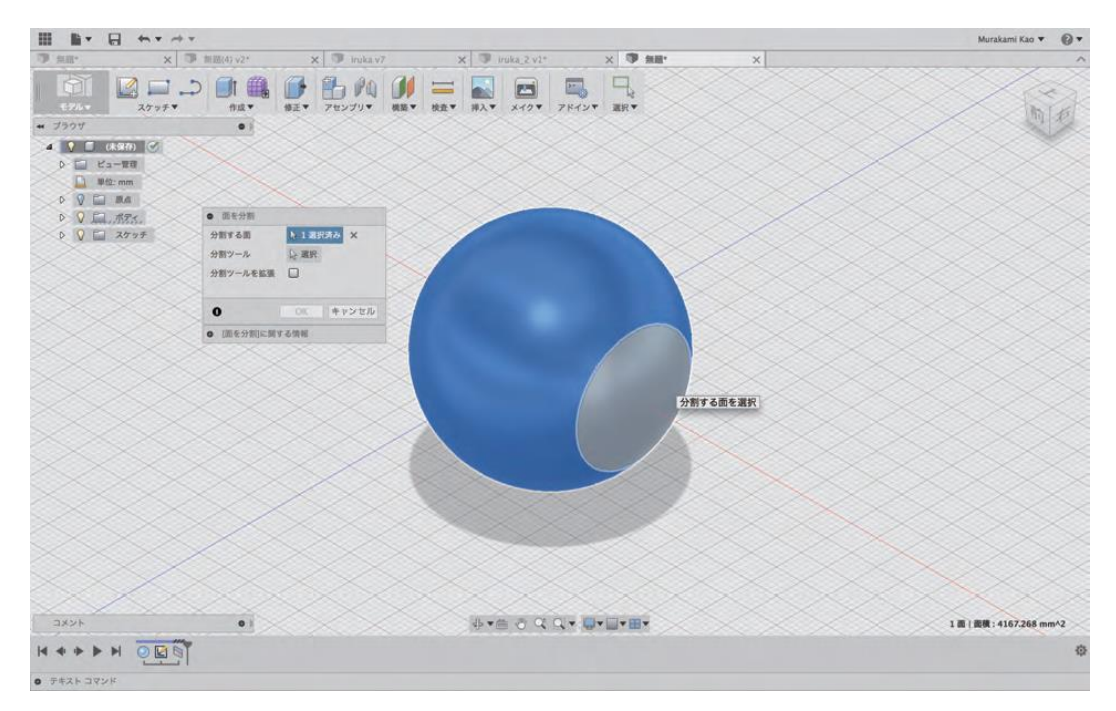

## ④コピー、ペーストをする

作った目をコピー、ペーストをして複製します

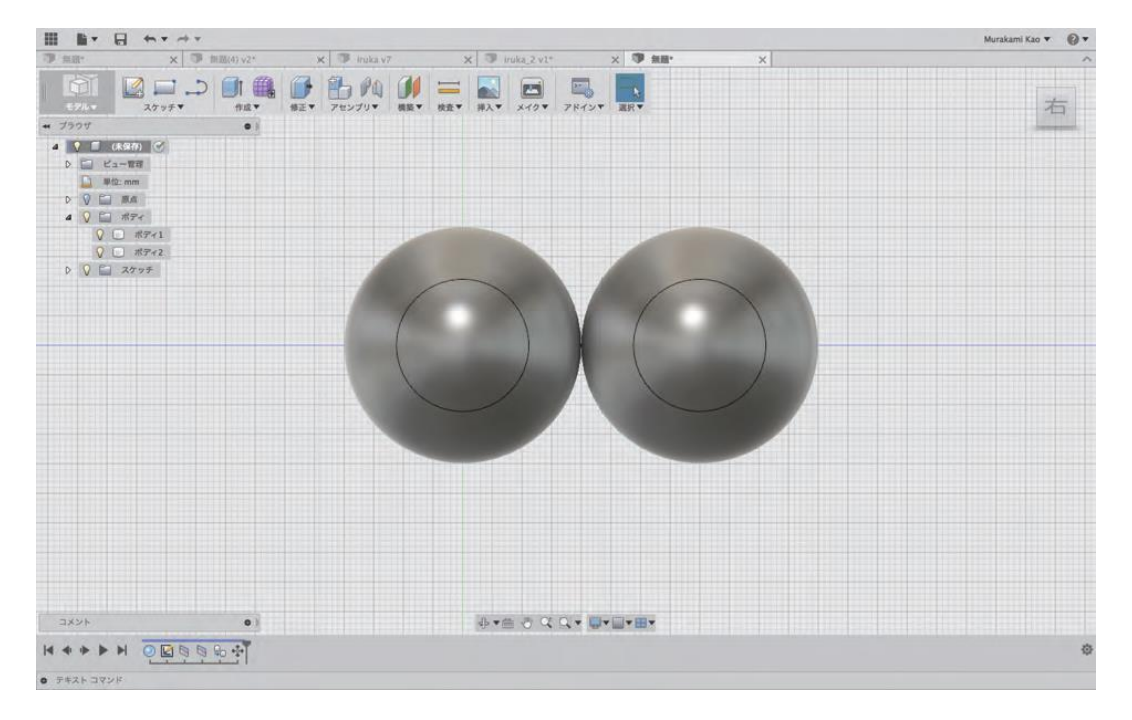

## ⑤ レンダリングで色を変えてみましょう (レンダリング)

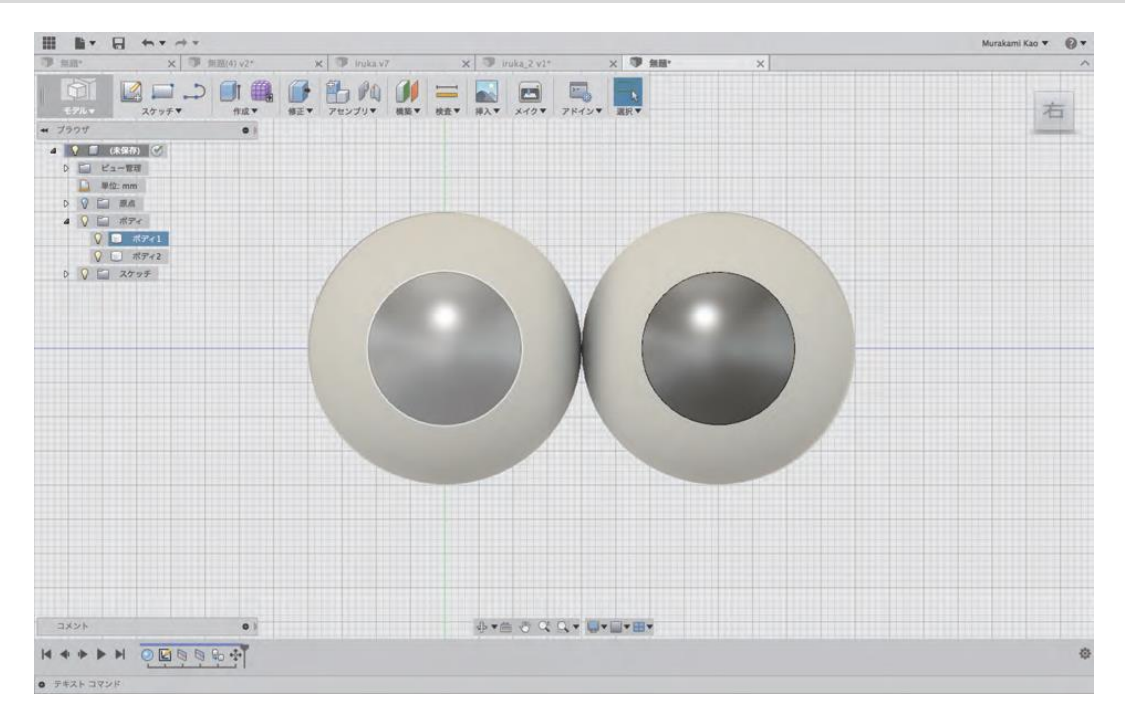

## ⑥モデリングしたものにくっつけてみましょう!

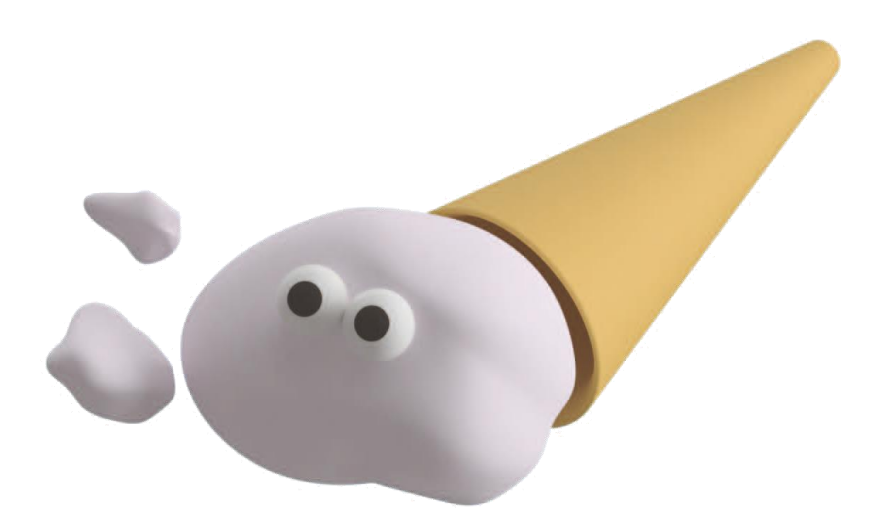

# 2.イルカのモデリングをしてみよう

## ①スカルプモードに切り替える

(モデル>作成>フォームを作成) モデルモードからスカルプトモードに切り替えます。

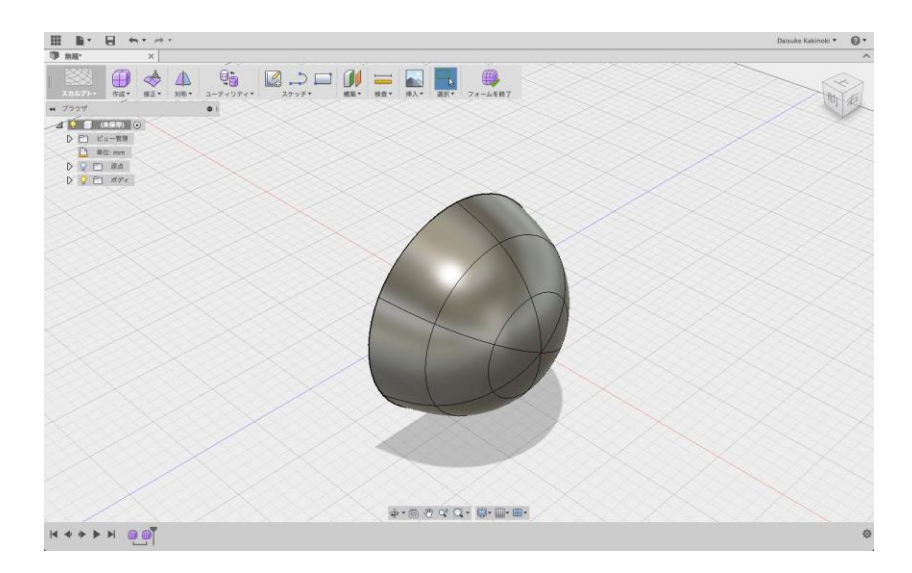

②球体を一つ作る

②球体を一つつくる (スカルプト>作成>球) 任意の場所に"作成>球"で球体をつくります。

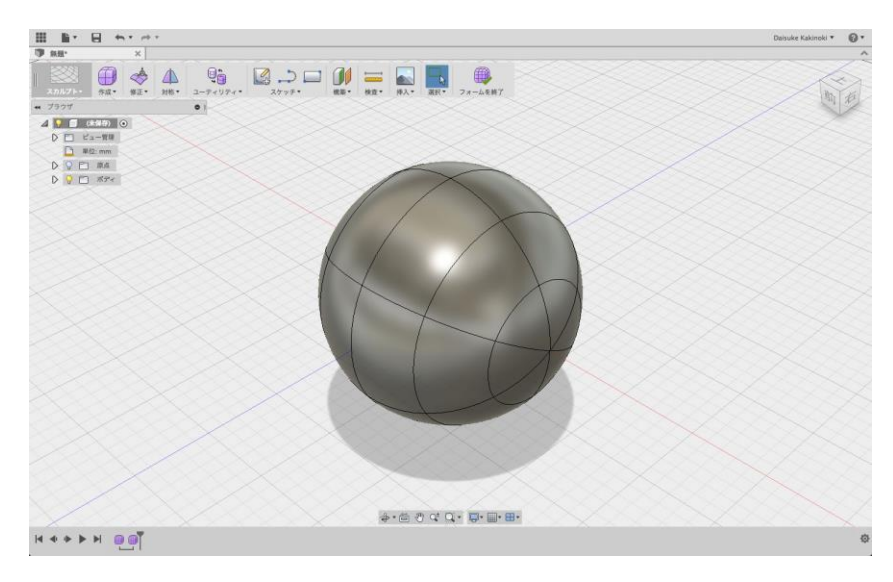

#### ③球の半分を削除

(スカルプト>作成>球) 消去する半球の面を選択>delete キーで消去

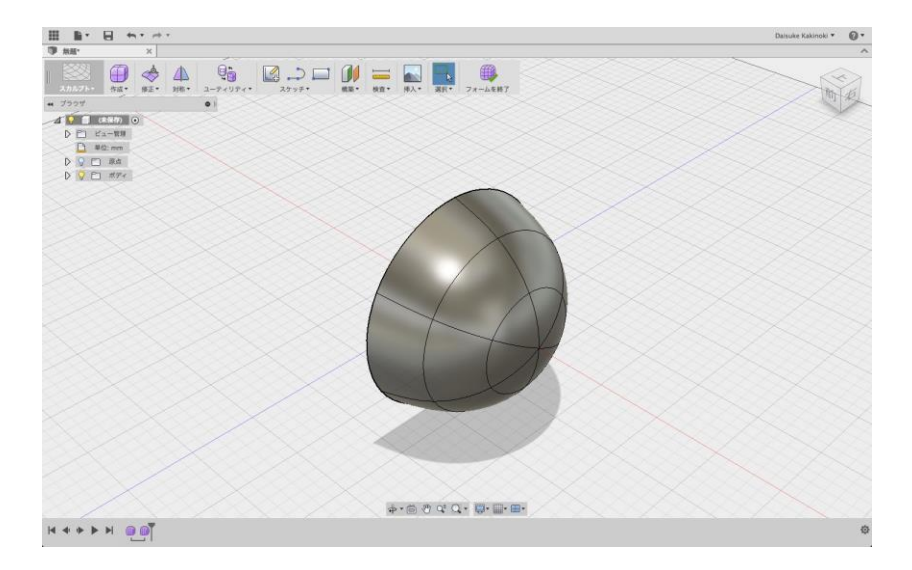

#### ④球の変形

(スカルプト>修正>フォームを編集)

"フォームを編集"を選択

面の一部をダブルクリックして半球全てを選択>スケールで細長い形にする

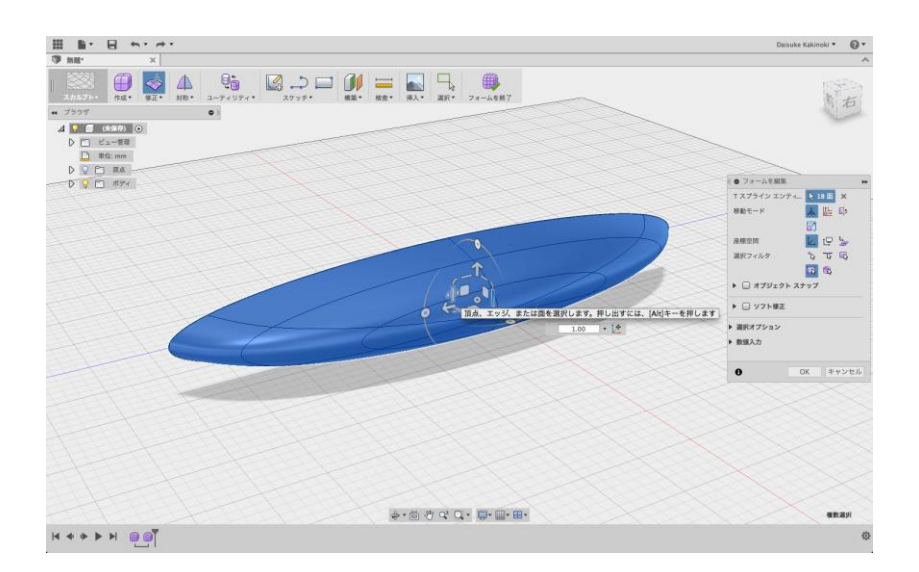

## ⑤ひれをつくる

(スカルプト>修正>フォームを編集) 適当な長さに Alt キーを押しながら引っ張りひれをつくる

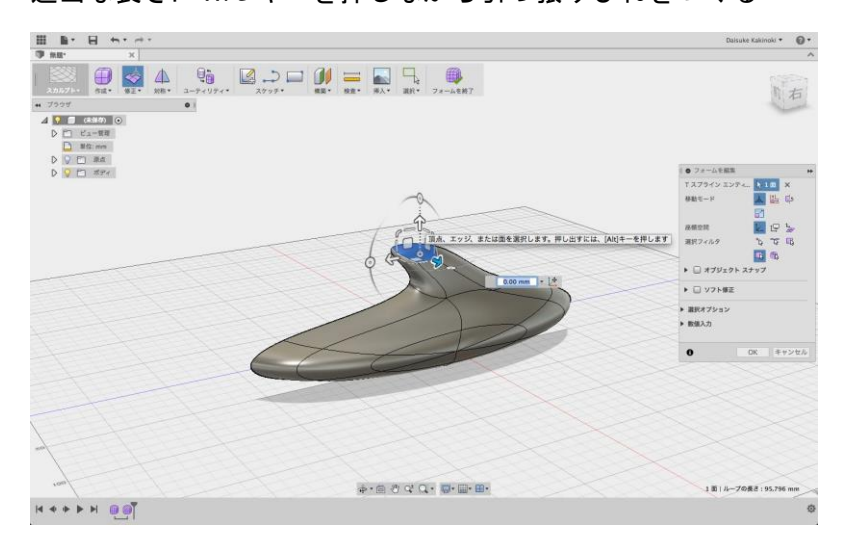

## ⑥左右対称にする

(スカルプト>対称>ミラー複製>ミラー面を選択) 正面から見て左右を対称設定にする

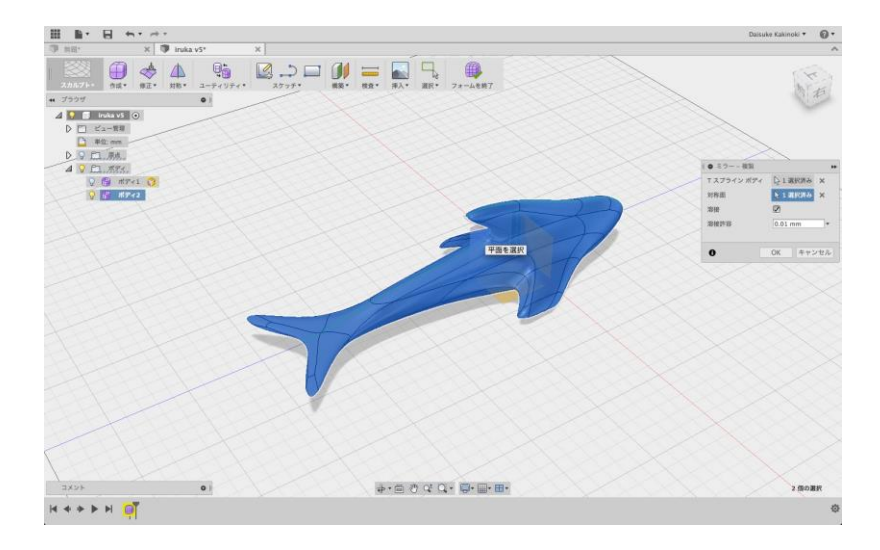

#### ⑦水面が反射しているようなマテリアル

水面が反射しているようなマテリアルにします。 (モデル>修正>外観) モデルモードに切り替え>修正>外観>ガラス-色濃度-淡色を選択

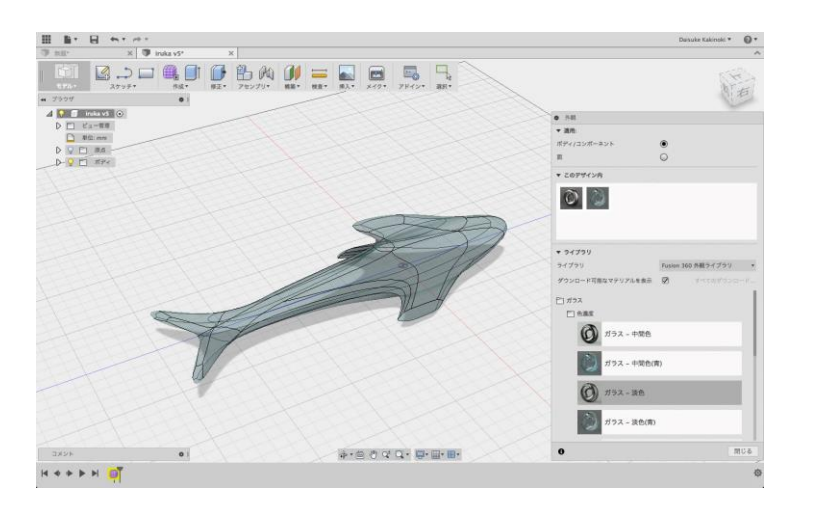

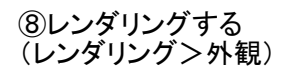

好きな角度でレンダリングを行う レンダリングボタンを押すとレンダリングできます。

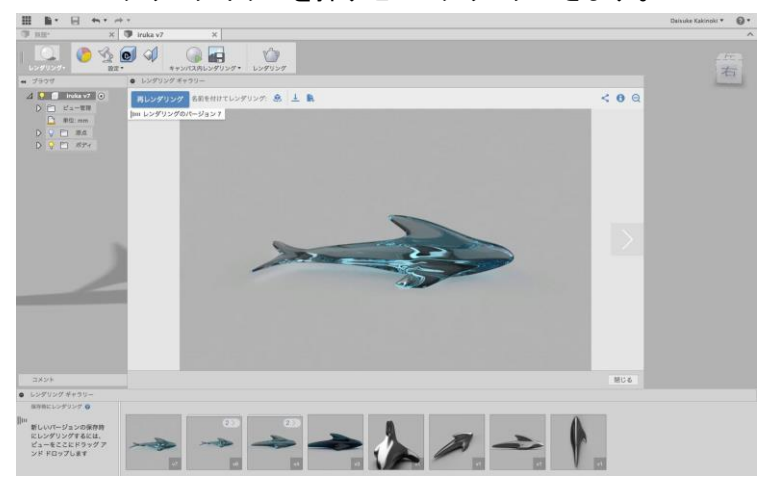

## 2. 回転を用いたモデリング(例:トマト)

## ①スプライン、線分でトマトの断面図を書く。

(モデル>スケッチ>線分/スプライン) 断面図は、トマトの断面を半分にした状態のものを描きます。

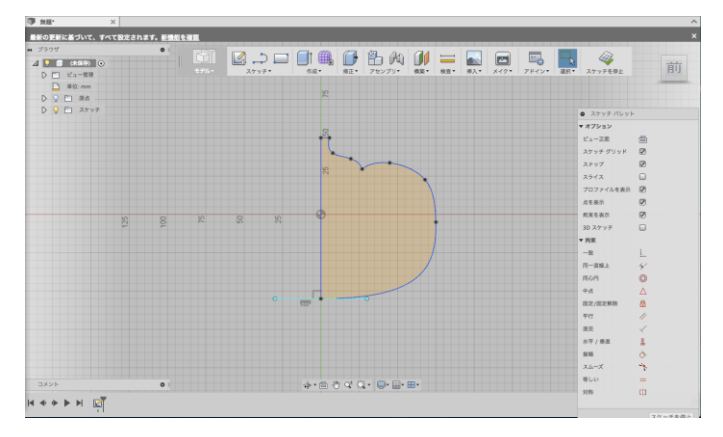

### ②スカルプトモードに切り替える

(モデル>作成>フォームを作成)

モデルモードからスカルプトモードに切り替えます

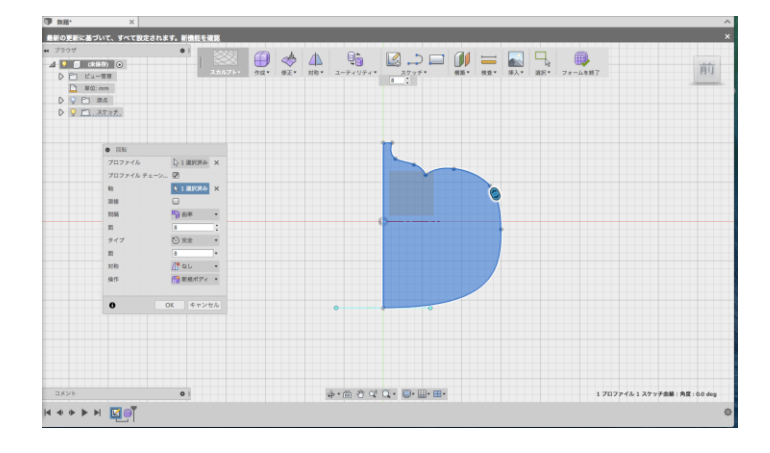

Fusion 360

## ③描いた断面を回転させて立体にする

(スカルプト>作成>回転) プロファイルで断面を選択>軸で中心となる線を選択 >面の数はお好みで>OK

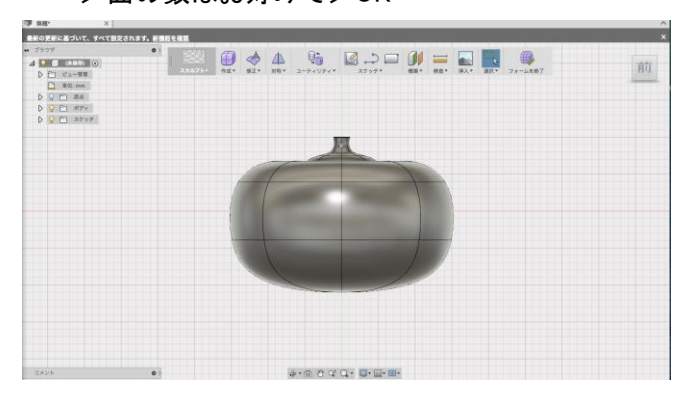

### ④形を調整する

(スカルプト>修正)

修正から、点・エッジ・面などを自由に動かすことが できるので、理想の形に作り込んでいくことが可能で す。

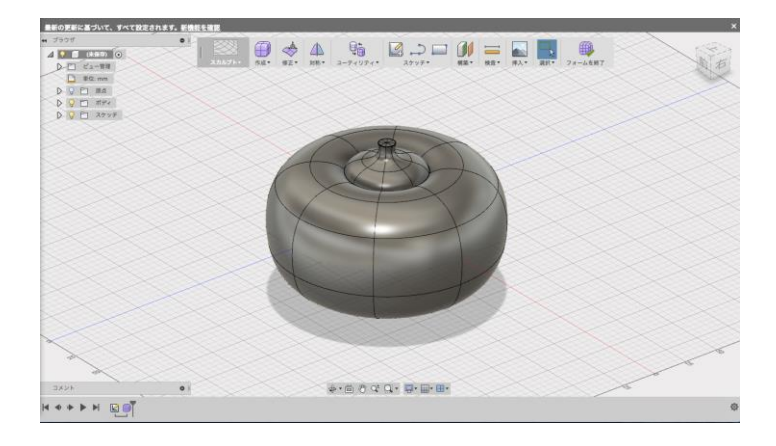

日本大学 芸術学部 デザイン学科 村上 佳央